#### Setting up Voltech AT Server Result's to use Azure Hosted SQL database

#### QUESTION

Can I use the AT SERVER to write directly to a cloud hosted AZURE database?

#### ANSWER

Yes, this can easily be done.

The only issue to be aware of is that Azure requires "Clustered Indexes" to work which don't automatically set when you import a MDB database into AZURE.

The following steps walk you through the set up and import of a traditional MDB database into AZURE and explains how to convert the indexes.

### Contents

| A, SETUP DATABASE on AZURE (or import existing MDB)        | 2  |
|------------------------------------------------------------|----|
| B, CONVERT 4 x SQL indexes to be CLUSTERED.                | 8  |
| C, CREATE an ODBC data source to point to the SQL database | 11 |
| D, CONNECT the AT SERVER to the SQL DATABASE using ODBC    | 15 |

## A, SETUP DATABASE on AZURE (or import existing MDB)

1, Create a blank MS Access database (Mdb) and connect to AT SERVER – this will initialise the 4 database tables ready for import to SQL.

Alternatively, you may already have a MDB database with results ready to import.

| 🖶 5-0-=                                                                                                    |                                                                                                    | Table Tools           | ATS                                                   | Serverblank : Databas                                                                                                    |
|----------------------------------------------------------------------------------------------------|----------------------------------------------------------------------------------------------------|-----------------------|-------------------------------------------------------|----------------------------------------------------------------------------------------------------|
| File Home Create E                                                                                                    | cternal Data Database Tools                                                                                   | Fields Table          | 🗴 Tell me what you w                                  | ant to do                                                                                                    |
| View<br>View<br>View | Pilter     2↓ Ascending     ▼ Sele       Adv     ↓ Descending     ▲ Adv       Adv     ↓ Remove Sort     ▼ Tog | anced -<br>gle Filter | ■ New ∑ Totals<br>Save Spelling<br>Collete ▼ ■ More ▼ | Find<br>Pind<br>P |
| Views Clipboard Fa                                                                                                    | Sort & Filter                                                                                                 |                       | Records                                               | Find                                                                                                    |
| Tables       Image: Constraint of the second second s                                                                                                    | tblVoltechResults UnitType                                                                                    | oltechATUnitID        | tblVoltechRunID (III tb<br>FirmwareID -               | IVoltechTestID                                                                                                    |

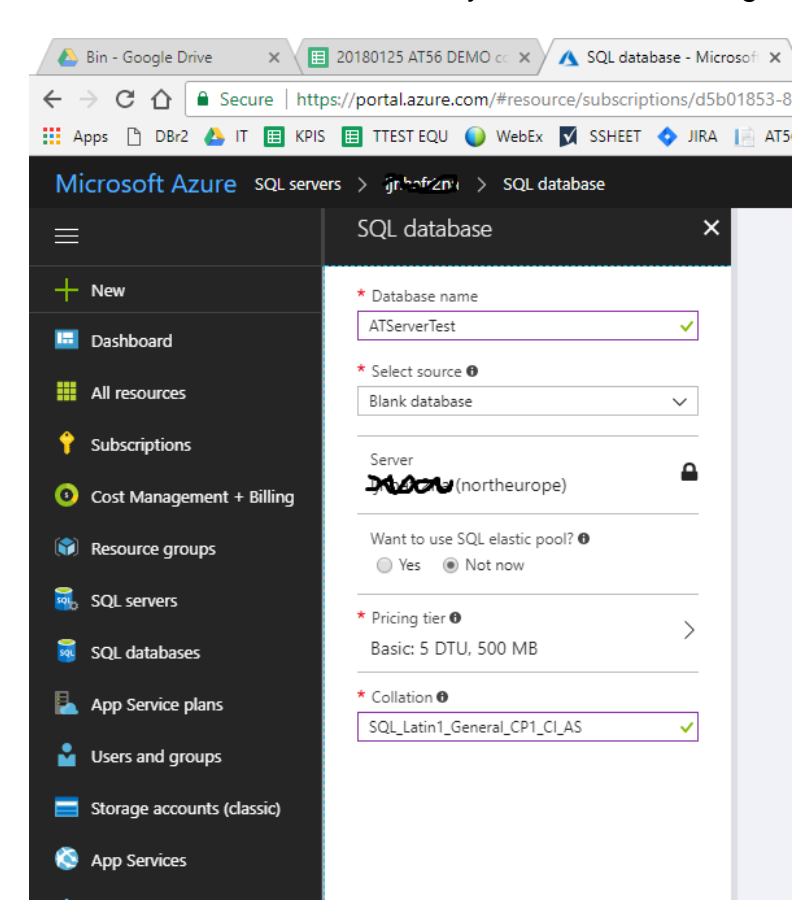

2, Create a blank database on your AZURE hosting site using the web portal

# 3, Next import your MDB into the AZURE SQL database using the SMSS import wizard or similar

| SQL Server Import and Exp                                                                                                    | port Wizard                                                                                                    | ↔ _                                                                                                 | ΟX                                                                                                    |
|----------------------------------------------------------------------------------------------------|----------------------------------------------------------------------------------------------------|----------------------------------------------------------------------------------------------------|----------------------------------------------------------------------------------------------------|
| SQL Server Import and Exp                                                                                                    | Sort Wizard<br>Welcome to SQL Server Imp<br>Wizard<br>This wizard helps you to create simple packages th<br>between many popular data formats including datab<br>files. The wizard can also create the destination dat<br>the data is inserted.<br>To move or copy databases and their objects from 4<br>cancel this wizard and use the Copy Database Wizz<br>Wizard is available in SQL Server Management Stu | bort and E<br>ases, spreadshe<br>tabase and the tr<br>one server instar<br>ard instead. The<br>dio. | Export data<br>sets, and text<br>ables into which<br>nce to another,<br>Copy Database                                                                                                    |
|                                                                                                    | Do not show this starting page again.                                                                                                    |                                                                                                    |                                                                                                    |
| Help                                                                                                    | < Back Next >                                                                                                    | Finish >>                                                                                           | Cancel                                                                                                    |
| SQL Server Import and Exp                                                                                                    | ort Wizard 😽                                                                                                    | • _                                                                                                 | п×                                                                                                    |
| Choose a Data Source<br>Select the source from whic                                                                                                    | ch to copy data.                                                                                                    |                                                                                                    |                                                                                                    |
| Choose a Data Source<br>Select the source from whic<br>Data source:                                                                                                    | ch to copy data.                                                                                                    | ngine)                                                                                              |                                                                                                    |
| Choose a Data Source<br>Select the source from whice<br>Data source:<br>To connect, select a database<br>File name:                                                           | th to copy data.<br>Microsoft Access (Microsoft Access Database E<br>and provide a user name and password. You may need                                                                                                    | ngine)<br>to specify advar                                                                          | Inced options.                                                                                                    |
| Choose a Data Source<br>Select the source from whice<br>Data source:<br>To connect, select a database<br>File name:<br>C:\Users\Richard\Desktop\AT                            | th to copy data.<br>Microsoft Access (Microsoft Access Database E<br>and provide a user name and password. You may need<br>ACCESS\ATServerblank.mdb                                                                                                    | ngine)<br>to specify advar                                                                          | nced options.                                                                                                    |
| Choose a Data Source<br>Select the source from whic<br>Data source:<br>To connect, select a database<br>File name:<br>[C:\Users\Richard\Desktop\AT<br>User name:<br>Password: | ch to copy data.                                                                                                    | ngine)<br>to specify advar                                                                          | The of the other sector of the other sector of |

|   | 📓 SQL Server Import and Expo                                                                                                    | rt Wizard                                           |                                                       | ÷                                                                                                    | - 0             | ×     |
|---|----------------------------------------------------------------------------------------------------|-----------------------------------------------------|-------------------------------------------------------|----------------------------------------------------------------------------------------------------|-----------------|-------|
|   | Choose a Destination<br>Specify where to copy data t                                                                                                    | D.                                                  |                                                       |                                                                                                    |                 |       |
| 5 | Destination:                                                                                                    | Microsoft OLE DB F                                  | Provider fo                                           | r SQL Server                                                                                                    |                 | -     |
|   | Server name:                                                                                                    | j <b>interna</b> .database.win                      | dows.net                                              |                                                                                                    |                 | -     |
|   | C Use Windows Authentical<br>C Use Windows Authentical<br>Use SQL Server Authenti<br>User name:<br>Password:                                                                                                    | ion<br>cation<br>                                   |                                                       |                                                                                                    |                 |       |
|   | Database:                                                                                                    | ATServerTest2                                       |                                                       |                                                                                                    | Refres     New  | ,     |
|   | Help                                                                                                    |                                                     | < Back                                                | Next >                                                                                                    | Finish >>  Ca   | incel |
| s | SQL Server Import and Expo<br>Select Source Tables an<br>Choose one or more tables a                                                                                                    | rt Wizard<br>I <b>d Views</b><br>Ind views to copy. |                                                       | <b>↔</b>                                                                                                    | - 0             | ×     |
|   | Tables and views:<br>Source: C:\Users\Richard\L<br>Tables ATUnitID<br>Tables ATUnitID<br>Tables ATUNITID<br>Tables ATUNITID<br>Tables ATU | Desktop \AT ACCESS \AT                              | . Destina<br>(db<br>) (db<br>) (db<br>) (db<br>) (db) | ation: ljnhafr2na.databa<br>o].[tblVoltechATUnit]D<br>o].[tblVoltechResults]<br>o].[tblVoltechRunID]<br>o].[tblVoltechTestID] | ise.windows.net |       |
|   | Help                                                                                                    |                                                     | < Back                                                | Edit Mappings                                                                                                    | Finish >>  C    | ancel |
|   |                                                                                                    |                                                     |                                                       |                                                                                                    |                 |       |

| Indicate whether to save the SSIS package.                                                                                                    |                                                                                                    |                                                                                                    |
|----------------------------------------------------------------------------------------------------|----------------------------------------------------------------------------------------------------|----------------------------------------------------------------------------------------------------|
|                                                                                                    |                                                                                                    | 4                                                                                                    |
| Run immediately                                                                                                    |                                                                                                    |                                                                                                    |
| Save SSIS Package                                                                                                    |                                                                                                    |                                                                                                    |
| SQL Server                                                                                                    |                                                                                                    |                                                                                                    |
| C File system                                                                                                    |                                                                                                    |                                                                                                    |
| Package protection level:                                                                                                    |                                                                                                    |                                                                                                    |
| Encrypt sensitive data with user key                                                                                                    |                                                                                                    |                                                                                                    |
|                                                                                                    |                                                                                                    |                                                                                                    |
| Password:                                                                                                    |                                                                                                    |                                                                                                    |
| Retype password:                                                                                                    |                                                                                                    |                                                                                                    |
|                                                                                                    |                                                                                                    |                                                                                                    |
|                                                                                                    |                                                                                                    |                                                                                                    |
|                                                                                                    |                                                                                                    |                                                                                                    |
|                                                                                                    |                                                                                                    |                                                                                                    |
|                                                                                                    |                                                                                                    |                                                                                                    |
|                                                                                                    |                                                                                                    |                                                                                                    |
|                                                                                                    |                                                                                                    |                                                                                                    |
|                                                                                                    |                                                                                                    |                                                                                                    |
|                                                                                                    |                                                                                                    |                                                                                                    |
|                                                                                                    | a Darah 📃 Marata                                                                                                    | T restational Connect                                                                                                    |
|                                                                                                    | < DACK    IVEXL>                                                                                                    |                                                                                                    |
| SQL Server Import and Export Wizard                                                                                                    |                                                                                                    | +                                                                                                    |
| SQL Server Import and Export Wizard                                                                                                    |                                                                                                    | * – –                                                                                                    |
| SQL Server Import and Export Wizard                                                                                                    | 14 Total                                                                                                    | •• · · · · · · · · · · · · · · · ·                                                                                                    |
| SQL Server Import and Export Wizard<br>he execution was successful<br>Success                                                                                                    | 14 Total<br>14 Succe                                                                                                    | ↔ — □<br>•• — □<br>•• • • • • • • • • • • • • • • • • • •                                                                                                     |
| Help SQL Server Import and Export Wizard he execution was successful Success etails:                                                                                                    | 14 Total<br>14 Succe                                                                                                    | + · · · · · · · · · · · · · · · ·                                                                                                    |
| Help         SQL Server Import and Export Wizard         he execution was successful         Success         etails:         Action         Initializing Data Flow Task                                                                                                    | 14 Total<br>14 Succe<br>Status                                                                                                    | + – – – – – – – – – – – – – – – – – – –                                                                                                    |
| Help SQL Server Import and Export Wizard the execution was successful Success etails: Action Initializing Data Row Task Initializing Connections                                                                                                    | 14 Total<br>14 Succes<br>Status<br>Success<br>Success                                                                                                    | Cancel     Cancel                                                                                                    |
| Help SQL Server Import and Export Wizard the execution was successful Success etails: Action Initializing Data Row Task Initializing Connections Setting SQL Command                                                                                                    | 14 Total<br>14 Succes<br>Success<br>Success<br>Success<br>Success                                                                                                    | ↔ _ □<br>↔ _ □<br>↔ O Error<br>↔ 0 Warning<br>Message                                                                                                    |
| Help         SQL Server Import and Export Wizard         he execution was successful         Success         etails:         Action         Initializing Data Flow Task         Initializing Connections         Setting SQL Command         Setting Source Connection                                                                                                    | 14 Total<br>14 Succes<br>Success<br>Success<br>Success<br>Success<br>Success<br>Success                                                                                                    | ↔ _ □<br>•• _ □<br>•• 0 Error<br>••ss 0 Warning<br>Message                                                                                                    |
| Help         SQL Server Import and Export Wizard         he execution was successful         Success         etails:         Action         Initializing Data Flow Task         Initializing Connections         Setting SQL Command         Setting Destination Connection                                                                                                    | 14 Total<br>14 Succes<br>Success<br>Success<br>Success<br>Success<br>Success<br>Success<br>Success<br>Success<br>Success                                                                                                    | Cancel     Cancel                                                                                                    |
| Help         SQL Server Import and Export Wizard         he execution was successful         Success         etails:         Action         Initializing Data Flow Task         Initializing Connections         Setting SQL Command         Setting Destination Connection         Validating                                                                                                    | 14 Total<br>14 Succes<br>Success<br>Success<br>Success<br>Success<br>Success<br>Success<br>Success<br>Success<br>Success<br>Success<br>Success<br>Success<br>Success                                                                                                    | ↔ _ □<br>•• _ □<br>•• 0 Error<br>••ss 0 Warning                                                                                                    |
| Help         SQL Server Import and Export Wizard         he execution was successful         Success         etails:         Action         Initializing Data Row Task         Initializing Connections         Setting SQL Command         Setting Destination Connection         Validating         Validating         Prepare for Execute                                                                                                    | 14 Total<br>14 Succes<br>Success<br>Success<br>Success<br>Success<br>Success<br>Success<br>Success<br>Success<br>Success<br>Success<br>Success<br>Success<br>Success<br>Success<br>Success                                                                                                    | ↔ _ □<br>•• _ □<br>••ss 0 Error<br>••ss 0 Warning                                                                                                    |
| Help         SQL Server Import and Export Wizard         he execution was successful         Success         etails:         Action         Initializing Data Flow Task         Initializing Connections         Setting SQL Command         Setting Destination Connection         Validating         Prepare for Execute         Prevexute                                                                                                    | 14 Total<br>14 Succes<br>Success<br>Success<br>Success<br>Success<br>Success<br>Success<br>Success<br>Success<br>Success<br>Success<br>Success                                                                                                    | ↔ _ □<br>•• _ □<br>••ss 0 Error<br>••ss 0 Warning                                                                                                    |
| Help         SQL Server Import and Export Wizard         the execution was successful         Success         etails:         Action         Initializing Data Flow Task         Initializing Connections         Setting SQL Command         Setting Destination Connection         Validating         Prepare for Execute         Pre-execute         Executing         Control to Mathematic Mathematics                                                                                                    | 14 Total<br>14 Succes<br>Success<br>Success<br>Success<br>Success<br>Success<br>Success<br>Success<br>Success<br>Success<br>Success<br>Success<br>Success<br>Success<br>Success                                                                                                    | ↔ _ □<br>•• _ □<br>•• _ □ |
| Help         SQL Server Import and Export Wizard         the execution was successful         Success         etails:         Action         Initializing Data Row Task         Initializing Connections         Setting SQL Command         Setting Destination Connection         Validating         Prepare for Execute         Pre-execute         Executing         Copying to [dbo].tblVoltechATUnitID]         Copying to [dbo].tblVoltechATUnitID                                                                                                    | 14 Total<br>14 Succes<br>Success<br>Success<br>Success<br>Success<br>Success<br>Success<br>Success<br>Success<br>Success<br>Success<br>Success<br>Success<br>Success<br>Success<br>Success<br>Success                                                                                                    |                                                                                                    |
| Help         SQL Server Import and Export Wizard         he execution was successful         Success         etails:         Action         Initializing Data Row Task         Initializing Connections         Setting SQL Command         Setting Destination Connection         Validating         Prepare for Execute         Prevecute         Executing         Copying to [dbo].tblVoltechATUnitID]         Copying to [dbo].tblVoltechResults]         Copying to [dbo].tblVoltechResults]                                                                                                    | 14 Total<br>14 Succes<br>Success<br>Success<br>Success<br>Success<br>Success<br>Success<br>Success<br>Success<br>Success<br>Success<br>Success<br>Success<br>Success<br>Success<br>Success<br>Success<br>Success<br>Success<br>Success<br>Success<br>Success<br>Success<br>Success<br>Success                                                                                                    |                                                                                                    |
| Help         SQL Server Import and Export Wizard         he execution was successful         Success         etails:         Action         Initializing Data Flow Task         Initializing Connections         Setting SQL Command         Setting Destination Connection         Validating         Prepare for Execute         Pre-execute         Executing         Copying to [dbo].tbl/VoltechATUnit[D]         Dopying to [dbo].tbl/VoltechResults]         D Copying to [dbo].tbl/VoltechRunID]         D Copying to [dbo].tbl/VoltechRunID]         D Copying to [dbo].tbl/VoltechRunID]         D Copying to [dbo].tbl/VoltechRunID]         D Copying to [dbo].tbl/VoltechRunID]                                                              | 14 Total<br>14 Succes<br>Success<br>Success                                                                                                    |                                                                                                    |
| Help         SQL Server Import and Export Wizard         he execution was successful         Success         etails:         Action         Initializing Data Flow Task         Initializing Connections         Setting SQL Command         Setting Destination Connection         Validating         Prepare for Execute         Pre-execute         Executing         1 Copying to [dbo].[tblVoltechATUnitID]         1 Copying to [dbo].[tblVoltechResults]         1 Copying to [dbo].[tblVoltechResults]         1 Copying to [dbo].[tblVoltechResults]         1 Copying to [dbo].[tblVoltechResults]         1 Copying to [dbo].[tblVoltechResults]         1 Copying to [dbo].[tblVoltechResults]         1 Copying to [dbo].[tblVoltechResults] | 14 Total<br>14 Succes<br>Success<br>Success                                                                                                    |                                                                                                    |
| Help         SQL Server Import and Export Wizard         he execution was successful         Success         etails:         Action         Initializing Data Flow Task         Initializing Connections         Setting SQL Command         Setting Destination Connection         Validating         Prepare for Execute         Pre-execute         Executing         Copying to [dbo].tblVoltechATUnitID]         Copying to [dbo].tblVoltechResults]         Copying to [dbo].tblVoltechTestID]         Post-execute                                                                                                    | 14 Total<br>14 Succes<br>Success<br>Success                                                                                                    |                                                                                                    |
| Help         SQL Server Import and Export Wizard         the execution was successful         Success         etails:         Action         Initializing Data Row Task         Initializing Connections         Setting SQL Command         Setting Destination Connection         Validating         Prepare for Execute         Pre-execute         Executing         Copying to [dbo].tblVoltechATUnitID]         Copying to [dbo].tblVoltechResults]         Copying to [dbo].tblVoltechTestID]         Post-execute                                                                                                    | 14 Total<br>14 Succes<br>Success<br>Success<br>Suc |                                                                                                    |
| Help         SQL Server Import and Export Wizard         the execution was successful         Success         etails:         Action         Initializing Data Row Task         Initializing Connections         Setting SQL Command         Setting Destination Connection         Validating         Prepare for Execute         Pre-execute         Executing         Copying to [dbo].tblVoltechATUnitID]         Copying to [dbo].tblVoltechResults]         Copying to [dbo].tblVoltechTestID]         Post-execute                                                                                                    | 14 Total<br>14 Succes<br>Success<br>Success<br>Suc | Cancel     Cancel                                                                                                    |

| 😡 Microsoft SQL Server Management Studio                 |  |
|----------------------------------------------------------|--|
| File Edit View Debug Tools Window Help                   |  |
| 🛛 🖸 🗝 🖸 🗸 🎦 🖓 💾 🚰 🕌 New Query 🔎 🔝                        |  |
| Object Explorer T X                                      |  |
|                                                          |  |
|                                                          |  |
| E inhafr2na.database.windows.net (SQL Server 12.0.2000.8 |  |
| 🖃 🗰 Databases                                            |  |
|                                                          |  |
|                                                          |  |
| □ ■ AlServerTest2                                        |  |
| Database Diagrams                                        |  |
|                                                          |  |
| System Tables                                            |  |
|                                                          |  |
|                                                          |  |
| dbo.tblvoltechATUnitib                                   |  |
|                                                          |  |
|                                                          |  |
|                                                          |  |
| External Resources                                       |  |
|                                                          |  |
| Programmability                                          |  |
| Ouerv Store                                              |  |
| Extended Events                                          |  |
| E Storage                                                |  |
| 🕀 📕 Security                                             |  |
| 🗉 📄 test-sql                                             |  |
| 🗉 🧧 voltech-prod-new                                     |  |
| 🕀 📕 Security                                             |  |
|                                                          |  |

The 4 tables from the MDB now are imported into the SQL database

## B, CONVERT 4 x SQL indexes to be CLUSTERED

Do this for the Primary KEY for all 4 tables.

| Object Explorer - Microsoft                   | SQL      | Server Manag    | ement St   | udio      |          |      |      |
|-----------------------------------------------|----------|-----------------|------------|-----------|----------|------|------|
| File Edit View Project                        | Deb      | ug 👘 Table De   | esigner    | Tools     | Wind     | low  | Help |
| 🔅 발 🗝 법 업 📼 🔊 📼                               | 28       | _ 8 😋 🗸 🕤       | 1 18 -     | *1 - 1    | <b>2</b> | "е   | 😫 Ne |
|                                               |          | • •             |            |           |          | _    |      |
|                                               | -        |                 |            |           |          |      |      |
| Connect 🕶 📑 📑 👕 🗸 🖒                           | <u>_</u> |                 |            |           |          |      |      |
| 😑 👔 atabase.wind                              | ows.i    | net (SQL Server | r 12.0.200 | 0.8 - vol | tech_ad  | min) |      |
| 🖃 🚞 Databases                                 |          |                 |            |           |          |      |      |
| E is system Databases     ATC T is            |          |                 |            |           |          |      |      |
| Al Server Lest                                |          |                 |            |           |          |      |      |
| 🖃 🦲 Database Diag                             | rams     |                 |            |           |          |      |      |
| 🖃 🦲 External Ta                               | bles     |                 |            |           |          |      |      |
| ⊕ 🛄 dbo.tblVol                                | tech/    | ATUnitID        |            |           |          |      |      |
| ⊞ 🔲 dbo.tblVol                                | techF    | Results         |            |           |          |      |      |
| 🕀 🛅 dbo.tblVol                                | techF    | RunID           |            |           |          |      |      |
| ⊞ <mark>≣ dbo.tblVo</mark> l                  | tech     | [estID          |            |           |          | 1    |      |
|                                               |          | New lable       |            |           |          |      |      |
| External Resou                                |          | Design          |            |           |          |      |      |
| 🕀 🦲 Programmabi                               |          | Select Top 10   | 00 Rows    |           |          |      |      |
| I in Query Store                              |          | Edit Top 200    | Rows       |           |          |      |      |
| 🕀 📝 Extended Even                             |          | Script Table a  | as         |           | •        |      |      |
| 🕀 🧰 Storage                                   |          | View Depend     | lencies    |           |          |      |      |
| 🕀 🚞 Security                                  |          | Memory Opt      | imizatior  | n Adviso  | r        |      |      |
| ∃ test-sql                                    |          | Encrypt Colu    | mns        |           |          |      |      |
| G Voltech-prod-new     E      E      Security |          | Full Testind    |            |           |          |      |      |
|                                               |          | Full-Text Inde  | ex         |           | •        |      |      |
|                                               |          | Reports         |            |           | •        |      |      |
|                                               |          | Rename          |            |           |          |      |      |
|                                               |          | Delete          |            |           |          |      |      |
|                                               |          | Refresh         |            |           |          |      |      |
|                                               |          | Properties      |            |           |          |      |      |
|                                               |          |                 |            |           |          |      |      |
|                                               |          |                 |            |           |          |      |      |
|                                               |          |                 |            |           |          |      |      |

| ljnhafr2na.ATServerTest - d                                                | bo.tblVoltechR                                                                                                    | unID - Microsoft SQL Server Management Studio                                                                                                    |
|----------------------------------------------------------------------------|----------------------------------------------------------------------------------------------------|----------------------------------------------------------------------------------------------------|
| File Edit View Project                                                     | Debug Tak<br>and the second second seco | Ile Designer Tools Window Help<br>Set Primary Key<br>Insert Column<br>Delete Column<br>Relationships<br>Indexes/Keys<br>Fulltext Index<br>XML Indexes<br>Check Constraints<br>Spatial Indexes |
| FixtureID<br>OperatorID<br>BatchID<br>TransformerSerialNo<br>OverallResult | nvarchar<br>nvarchar(25)<br>nvarchar(25)<br>nvarchar(10)                                                                                                    | Generate Change Script                                                                                                    |

| -<br>- X | j<br>ljnhafr2na.ATSer | rverTest - o | lbo.tblVolte | chATUnitID - | Microsoft SQL | Server Ma | anagement Studi | o    |       |   |      |   |   |      |
|----------|-----------------------|--------------|--------------|--------------|---------------|-----------|-----------------|------|-------|---|------|---|---|------|
| File     | Edit View             | Project      | Debug        | Table Design | er Tools      | Window    | Help            |      |       |   |      |   |   |      |
|          | 5 ~ 5 個               | au 🎝 🗉       | i 🏧 🖕 🦉      | G - O   *    | 3 • 눱 • 😩     |           | 일 New Query     | D) 😰 | b 📸 😨 | ¥ | D, I | ĵ | 5 | - C' |
| ljnł     | afr2na.ATServert      | blVoltechA   | TUnitID ≉    | 🛛 🗙 Object I | Explorer      |           |                 |      |       |   |      |   |   |      |
|          | Column Na             | me           | Dat          | а Туре       | Allow Nulls   |           |                 |      |       |   |      |   |   |      |
| ۲        | ATUnitID              |              | nvarchar(    | 25)          | $\checkmark$  |           |                 |      |       |   |      |   |   |      |
|          | UnitType              |              | nvarchar(    | 10)          | $\checkmark$  |           |                 |      |       |   |      |   |   |      |
|          | UnitID                |              | nvarchar(    | 10)          | $\checkmark$  |           |                 |      |       |   |      |   |   |      |
|          | FirmwarelD            |              | nvarchar(    | 10)          | $\checkmark$  |           |                 |      |       |   |      |   |   |      |
|          |                       |              |              |              |               |           |                 |      |       |   |      |   |   |      |

| Indexes/Keys                       |     |                               |                       | ?     | $\times$ |
|------------------------------------|-----|-------------------------------|-----------------------|-------|----------|
| Selected Primary/Unique Key or Ind | ex: |                               |                       |       |          |
| IX_tblVoltechATUnitlD*             | Ed  | iting properties for new uniq | ue key or index.      |       |          |
|                                    | ~   | (General)                     |                       |       | ^        |
|                                    |     | Columns                       | ATUnitID (ASC)        |       |          |
|                                    |     | Is Unique                     | No                    |       |          |
|                                    |     | Туре                          | Index                 |       |          |
|                                    | ~   | Identity                      |                       |       |          |
|                                    |     | (Name)                        | IX_tblVoltechATUnitID |       |          |
|                                    |     | Description                   |                       |       |          |
|                                    | ~   | Table Designer                | <u> </u>              |       |          |
|                                    |     | Create As Clustered           | Yes                   | ~     | *        |
|                                    | >   | Data Space Specification      | PRIMARY               |       |          |
|                                    | >   | Fill Specification            |                       |       | ~        |
| Add Delete                         |     |                               |                       | Close |          |

## C, CREATE an ODBC data source to point to the SQL database

On the AT SERVER PC, create a new ODBC link

|     | 🖏 ODBC                                                                                                    | Data Source Administrator (6 | 4-bit)                                                                                                    | $\times$ |
|-----|----------------------------------------------------------------------------------------------------|------------------------------|----------------------------------------------------------------------------------------------------|----------|
| ľ   | User DSN                                                                                                   | Create New Data Source       | ×                                                                                                    |          |
| e v | User Data<br>Name<br>A2016<br>ATServ<br>Excel Fi<br>MS Acc<br>SQLMA<br>SQLsro<br>SQLTE<br>WebLiv<br>WebPrc |                              | Select a driver for which you want to set up a data source.         Name       Version       Cc         ODBC Driver 11 for SQL Server       2014.120.2000.08       M         ODBC Driver 13 for SQL Server       2017.140.1000.169       M         SQL Server       10.00.16299.15       M         SQL Server Native Client 11.0       2011.110.6540.00       M           > | ler. A   |
|     |                                                                                                    |                              | OK Cancel Apply                                                                                                    | Help     |

| Microsoft SQL Server DSN Configuration          File       This wizard will help you create an ODBC data source that you can use to connect to SQL Server.         SQL Server       What name do you want to use to refer to the data source?         Name:       ATServerTest         How do you want to describe the data source?       Description:         Description:       ATServerTest         Which SQL Server       Which SQL Server do you want to connect to?         Server:       Server:                                                                                                    | User | DSN    | System DSN    | File DSN   | Drivers                 | Tracing      | Connection Pooling        | About                 |                   |
|----------------------------------------------------------------------------------------------------|------|--------|---------------|------------|-------------------------|--------------|---------------------------|-----------------------|-------------------|
| Microsoft SQL Server DSN Configuration          Microsoft SQL Server       This wizard will help you create an ODBC data source that you can use to connect to SQL Server.         What name do you want to use to refer to the data source?         Name:       ATServerTest         How do you want to describe the data source?         Description:       ATServerTest         Which SQL Server do you want to connect to?         Server:       Image: Image: Im                                                                                                    | Us   | - D-I- | C             |            |                         |              |                           |                       |                   |
| A This wizard will help you create an ODBC data source that you can use to connect to SQL Server.         What name do you want to use to refer to the data source?         Name:       ATServerTest         How do you want to describe the data source?         Description:       ATServerTest         Which SQL Server do you want to connect to?         Server:       Server:         Server:       Server:                                                                                                    | N    | Micr   | osoft SQL Ser | ver DSN Co | onfigurati              | ion          |                           |                       | ×                 |
| SOL Server   What name do you want to use to refer to the data source?   Name:   ATServerTest   How do you want to describe the data source?   Description:   ATServerTest   Which SQL Server do you want to connect to?   Server:   Server:                                                                                                    | A    |        | 800           | Thi<br>SQ  | s wizard w<br>L Server. | vill help yo | u create an ODBC dat      | a source that you can | use to connect to |
| Name: ATServerTest How do you want to describe the data source? Description: ATServerTest Which SQL Server do you want to connect to? Server: Indefinition database.windows.net                                                                                                    | E    | ŠČ     | DL Server     | Wh         | iat name d              | lo you wa    | nt to use to refer to the | edata source?         |                   |
| How do you want to describe the data source?<br>Description: ATServerTest<br>Which SQL Server do you want to connect to?<br>Server: Atabase.windows.net                                                                                                    | S    |        |               |            |                         | Name: /      | ATServerTest              |                       |                   |
| V       Description: ATServerTest         Which SQL Server do you want to connect to?         Server: Server: Server: Atabase.windows.net                                                                                                    | 9    |        |               | Ho         | w do you v              | want to de   | escribe the data source   | e?                    |                   |
| Which SQL Server do you want to connect to?<br>Server:                                                                                                    | y    |        |               |            | Desc                    | ription:     | ATServerTest              |                       |                   |
| Server: Index and the server is a server in the server is a server in the server is a server is a server in the server is a server is a se | Ľ    |        |               | Wh         | iich SQL S              | Server do    | you want to connect to    | o?                    |                   |
|                                                                                                    |      |        |               |            | 5                       | Server:      | alafaa database.wii       | ndows.net             | ~                 |
|                                                                                                    |      |        |               |            |                         |              |                           |                       |                   |
|                                                                                                    |      | 20540  |               |            |                         |              |                           |                       |                   |
|                                                                                                    |      |        |               |            |                         |              |                           |                       |                   |
|                                                                                                    |      |        |               |            |                         |              |                           |                       |                   |
|                                                                                                    |      |        |               |            |                         |              |                           |                       |                   |
|                                                                                                    |      |        |               |            |                         |              |                           |                       |                   |

| 3.0          |              | 100   |                |             | 100               |           |                   |          |                                 |          |
|--------------|--------------|-------|----------------|-------------|-------------------|-----------|-------------------|----------|---------------------------------|----------|
| inini.       | <b>3</b> 0 🕞 | BC E  | Data Source Ad | dministrate | or (32-bi         | t)        |                   |          |                                 | ×        |
| s rol<br>Iay | User [       | OSN   | System DSN     | File DSN    | Drivers           | Tracing   | Connection Po     | ooling   | About                           |          |
|              | Us-          | Micro | e              | er DSN Co   | onfigurat         | ion       |                   |          |                                 | ×        |
|              | A<br>A<br>E  |       |                | Hov         | v should          | SQL Serve | r verify the auth | enticity | y of the login ID?              |          |
|              | N<br>S       | ŠÇ    | L Server       |             |                   | SPN (O    | ptional):         | licalio  | ит.                             |          |
|              | 9<br>9<br>V  |       |                | (           | ● With S<br>user. | QL Server | authentication    | using a  | a login ID and password entered | l by the |
|              | V            |       |                |             |                   | L         | ogin ID: veitagi  |          |                                 |          |
| 1            |              |       |                |             |                   | Pa        | essword:          | ••••     |                                 |          |
| Ĺ            |              |       |                |             |                   |           |                   |          |                                 |          |
| latic        |              | 1993  |                |             |                   |           |                   |          |                                 | ov       |
|              | Ц            |       |                |             |                   |           |                   |          |                                 |          |
|              |              |       |                |             |                   |           |                   |          |                                 |          |
|              |              |       |                |             |                   |           |                   |          |                                 |          |
|              |              |       |                |             |                   |           | < Back            | Next :   | > Cancel                        | Help     |

| initial.     | S ODBC I  | Data Source Ad | dministrator (32-bit) |                                      |              |        | ×    |
|--------------|-----------|----------------|-----------------------|--------------------------------------|--------------|--------|------|
| s rol<br>lay | User DSN  | System DSN     | File DSN Drivers Trac | ing Connection P                     | ooling About |        |      |
| 1            | Us Micr   | osoft SQL Serv | ver DSN Configuration |                                      |              |        | ×    |
|              | A         |                | Change the def        | ault database to:                    |              |        |      |
| 5            | e<br>N ŠČ | QL Server      | Mirror server:        |                                      |              |        |      |
|              | 0 10      |                | SPN for mirror s      | erver (Optional):                    |              |        |      |
|              | v<br>v    |                | Attach databas        | e filename:                          |              |        |      |
|              |           |                | Use ANSI quote        | ed identifiers.<br>paddings and warr | inas         |        |      |
|              |           |                | Application intent:   | passings and main                    |              |        |      |
| atic         |           |                | READWRITE             |                                      |              |        | ~ C  |
|              |           |                | Multi-subnet fail     | over.                                |              |        |      |
|              |           |                | _                     |                                      |              |        |      |
|              |           |                |                       |                                      |              |        |      |
|              |           |                |                       |                                      |              |        |      |
|              |           |                |                       | < Back                               | Next >       | Cancel | Help |
|              |           |                |                       |                                      |              |        |      |

## D, CONNECT the AT SERVER to the SQL DATABASE using ODBC

| Results Setup ×                          |           |
|------------------------------------------|-----------|
| ✓ Standard Results Saving (CSV)          |           |
| ✓ Display Basic Statistics               |           |
| 🚺 🔽 Database Results Saving 🛛 Advanced 🥼 |           |
| OK Cancel                                |           |
| Database Results (Advanced)              | ×         |
| Connection String :                      |           |
|                                          | ^         |
|                                          | ×         |
| Connection Type Clear Connection         | OK Cancel |
|                                          |           |
|                                          |           |

|              | 💼 Data I | Link Properti | es                            |                  |              |         | ×  |        |
|--------------|----------|---------------|-------------------------------|------------------|--------------|---------|----|--------|
|              | Provider | Connection    | Advanced                      | All              |              |         |    |        |
|              | Select t | he data you w | vant to conne                 | ct to:           |              |         |    |        |
|              | OLE      | DB Provider   | s)                            |                  |              |         | ^  |        |
| Database Res | Micr     | rosoft OLE DE | Provider for                  | Analysis         | Services 14  | 1.0     |    |        |
| Databaseries | Micr     | osoft OLE DE  | Provider for                  | Internet         | Publishing   |         |    |        |
| Connection S | Micr     | osoft OLE DE  | Provider for                  | ODBC L<br>Oracle | nvers        |         |    |        |
|              | Micr     | osoft OLE DE  | Provider for                  | Search           |              |         |    | ^      |
|              | Micr     | rosoft OLE DE | Provider for                  | SQL Se           | ver          |         |    |        |
|              | Micr     | rosoft OLE DE | Simple Provi                  | ider             |              |         |    |        |
| 1            | MSI      | DataShape     |                               |                  |              |         |    | ~      |
| Connection   | OLE      | DB Provider   | for Microsoft                 | Director         | / Services   |         |    | Consol |
| Connection   |          | DB Provider   | for SQL Serv                  | er Integr        | ation Servic | es      |    | Lancel |
|              | SOL      | Server Nativ  | For SQL Serv<br>e Client 11 0 | er integi        | ation Servic | es      |    |        |
|              | 301      | Jerver Matry  | e cilent 11.0                 |                  |              |         | ~  |        |
|              | <        |               |                               |                  |              | >       |    |        |
|              |          |               |                               |                  |              |         |    |        |
|              |          |               |                               |                  | 1            | Vext >> |    |        |
|              |          |               |                               |                  |              |         |    |        |
|              |          |               |                               |                  |              |         |    |        |
|              |          | [             | ОК                            | (                | Cancel       | He      | lp |        |
|              |          | L             |                               |                  |              |         |    |        |
|              |          |               |                               |                  |              |         |    |        |

|              | 🗊 Data Link Properties X                       |
|--------------|------------------------------------------------|
|              | Provider Connection Advanced All               |
|              | Specify the following to connect to ODBC data: |
|              | 1. Specify the source of data:                 |
|              | Use data source name                           |
| Database Res |                                                |
| Connection S | Connection string                              |
|              | Build                                          |
|              | 2. Enter information to log on to the server   |
|              | User name: Verification                        |
| Connection   | Password:                                      |
| Connection   | Blank password Allow saving password           |
|              | 3. Enter the initial catalog to use:           |
|              | ATServerTest                                   |
|              |                                                |
|              | Test Connection                                |
|              |                                                |
|              |                                                |
|              | OK Cancel Help                                 |

|                                              | 🗊 Data Link Properties X                                                                                       |
|----------------------------------------------|----------------------------------------------------------------------------------------------------|
| Database Res<br>Connection S<br>Connection 1 | Provider Connection Advanced All Specify the following to connect to ODBC data: 1. Specify the source of data: |
|                                              | OK Cancel Help                                                                                                 |